CS 160 User Interface Design

#### Message Passing & APIs

Section 05 // September 25th, 2015

Quark

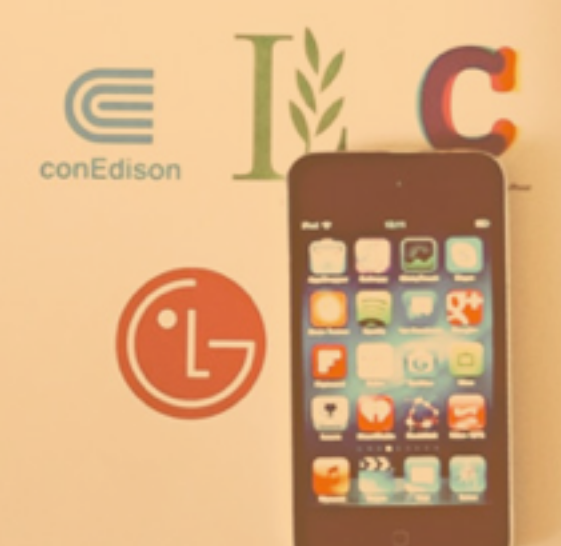

a

Tricia Fu // OH Monday 9:30 - 10:30am // triciasfu@berkeley.edu

#### Agenda

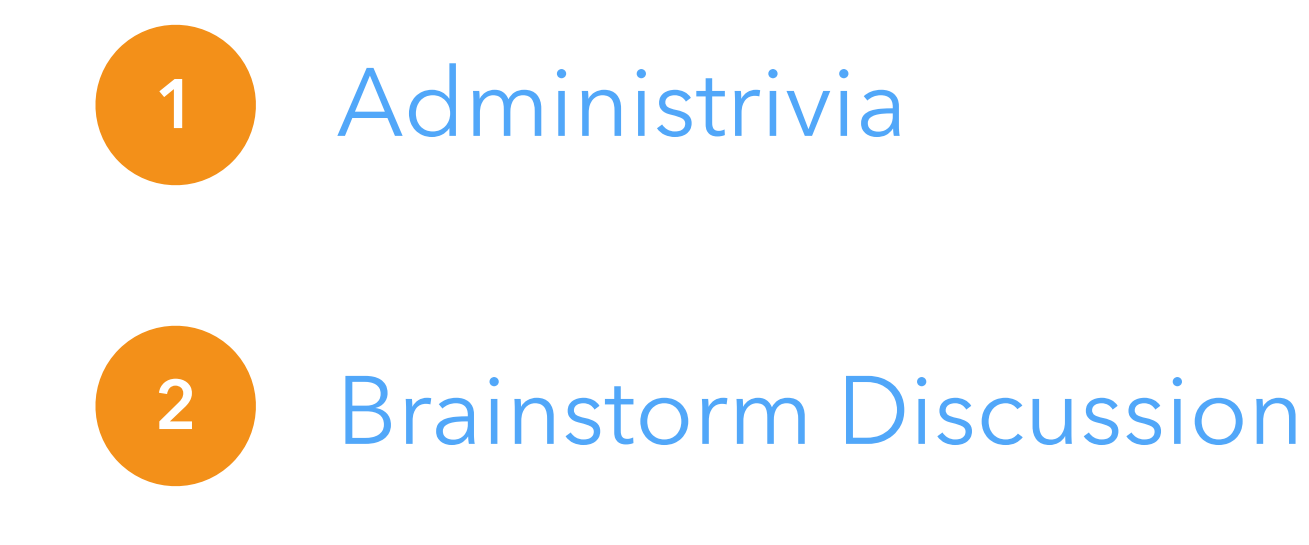

#### <sup>3</sup> Message Passing Between Wear and Mobile

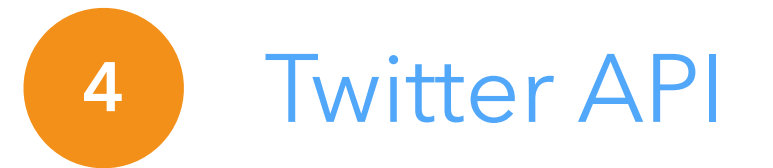

#### Administrivia

| Design Assignment 02      | Due October 1st by 10:30am |                             |
|---------------------------|----------------------------|-----------------------------|
| Design Assignment 03      | Due October 1st by 10:30am |                             |
| Programming Assignment 02 |                            | Due October 16th by 11:59pm |
| Phones!                   |                            |                             |

Last day TAs are helping with emulator setup next Thursday 10/1

# This will be the last painful Android section! Yay!

#### **Brainstorm Discussion**

How did it go?

#### What target audiences did you think about?

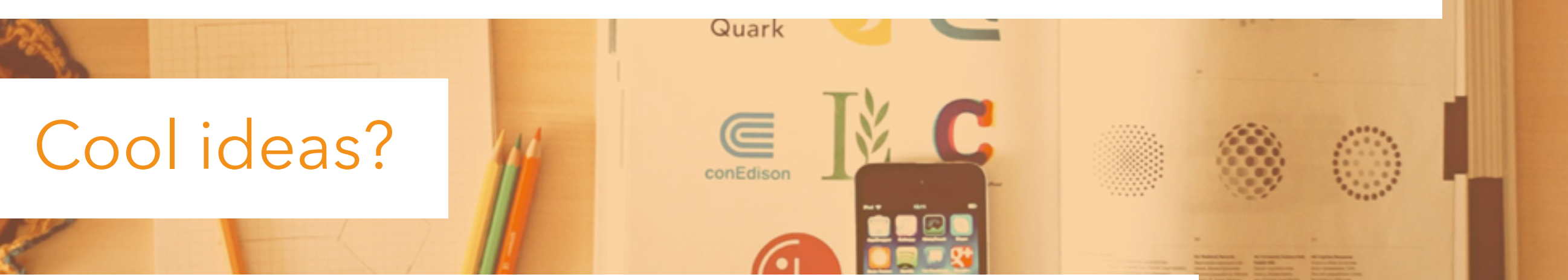

3 11/1/2

Feasible within the scope of the class

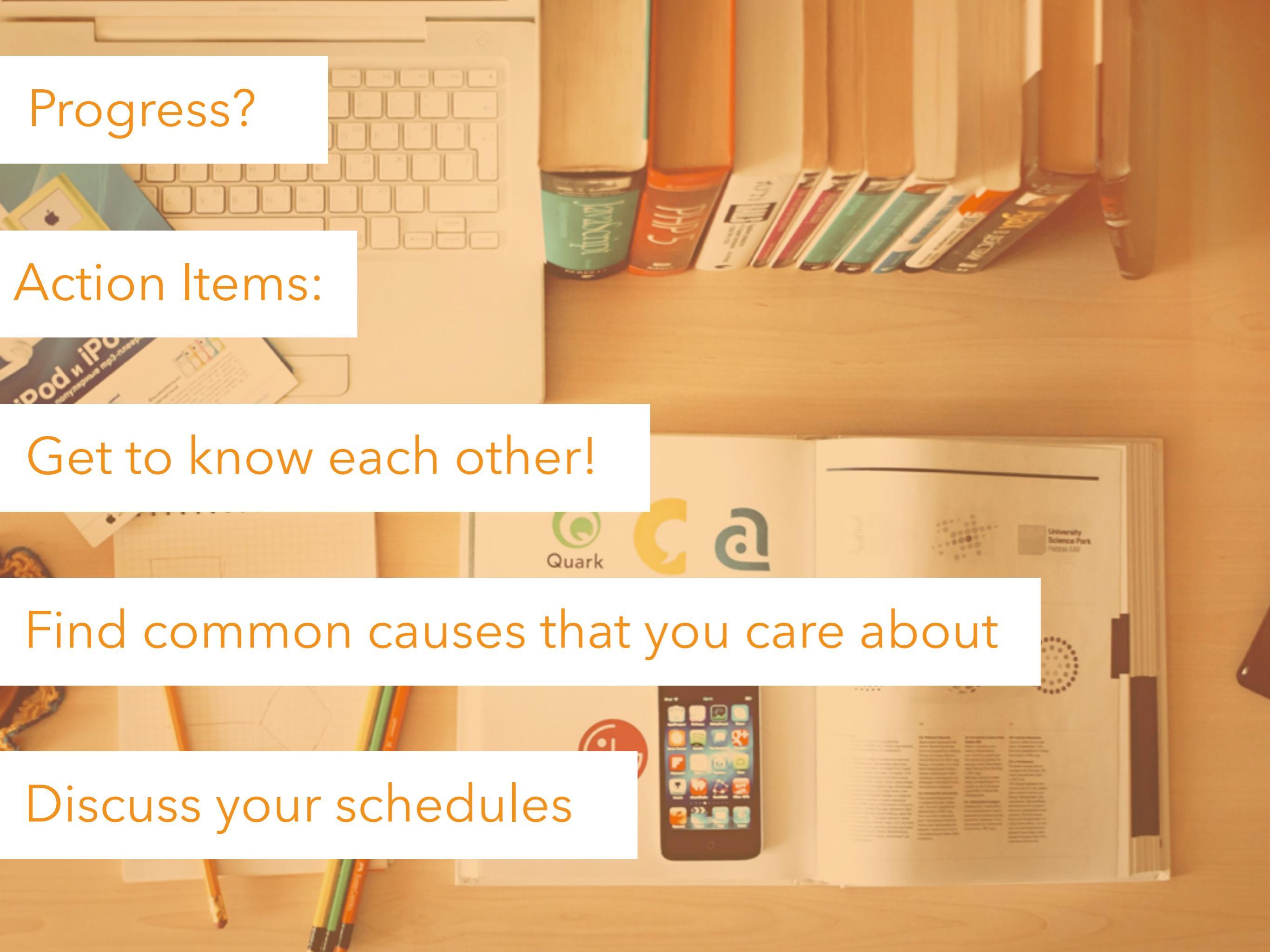

#### Team Development

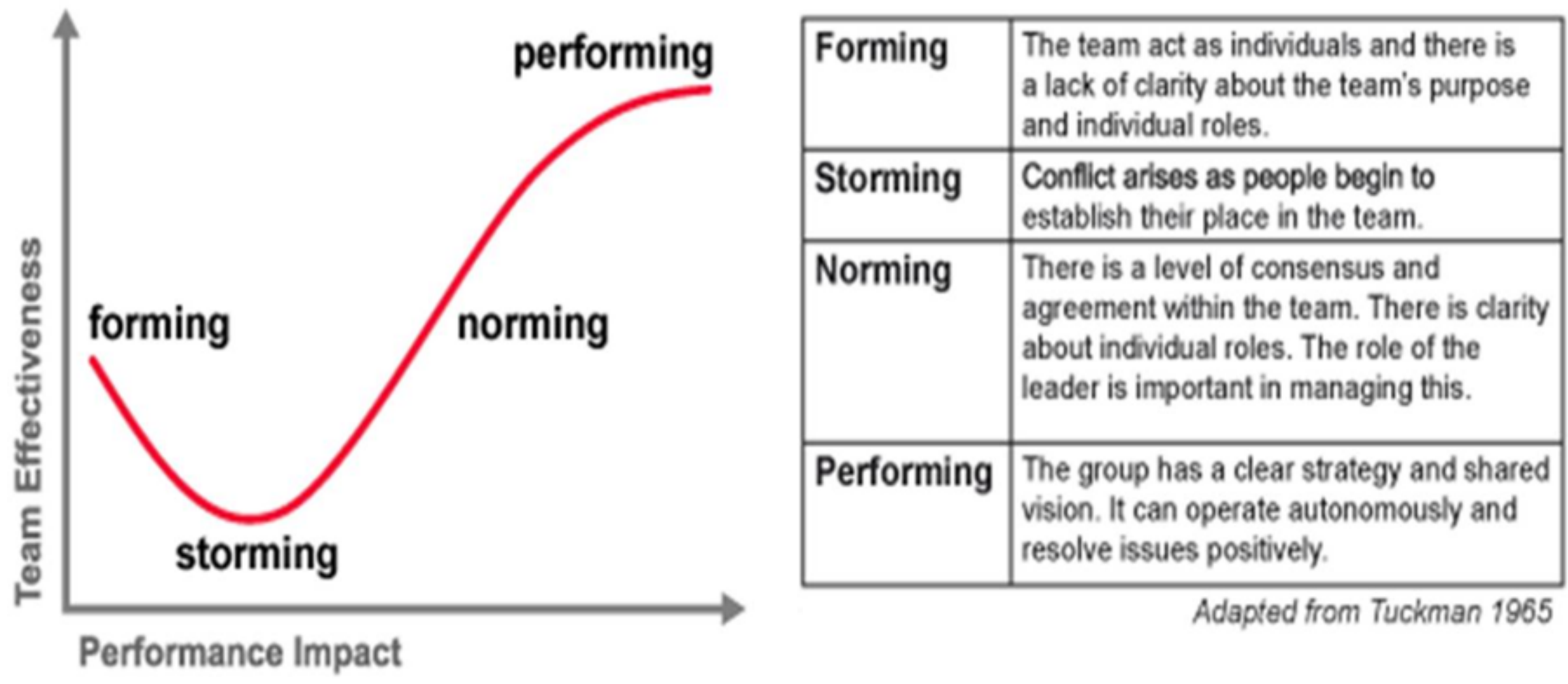

Fig. 1 Tuckman's Model

#### Bringing it back – Critiques

#### **Design Critique**

- "Unlike a brainstorming meeting, where the goal is to come up with new ideas, a critique meeting is focused on evaluating a set of existing ideas, and possibly identify future directions or changes."
- When are these performed?
- Why are we discussing this now?
- Learn to be critical!

# Activity – Group Critique

- Discuss with the person next to you one problem that you might see with each of these brainstormed smartwatch ideas, and how you might modify it to be better.
  - Music Smartwatch App
  - Restaurant Smartwatch App for Waiters
  - Safety Notification App
  - Pet Tracking Smartwatch App
  - Parking App

#### **Wear-Handheld Communication**

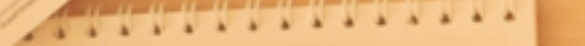

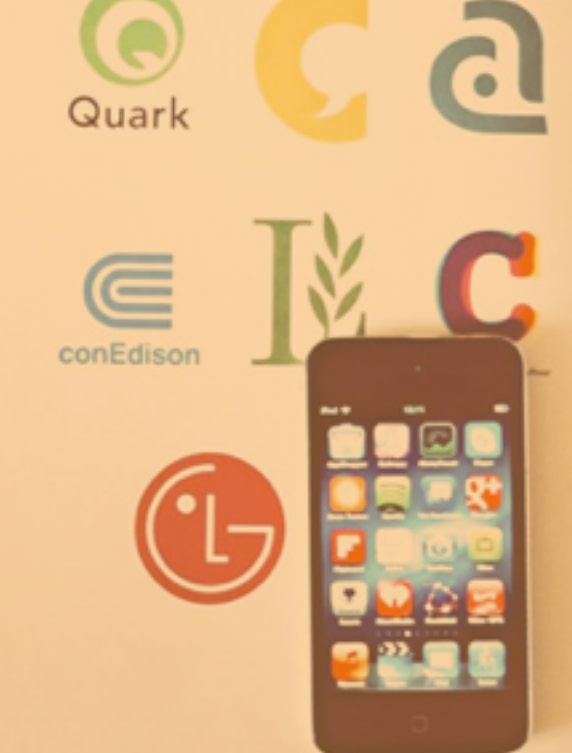

E S FILLA

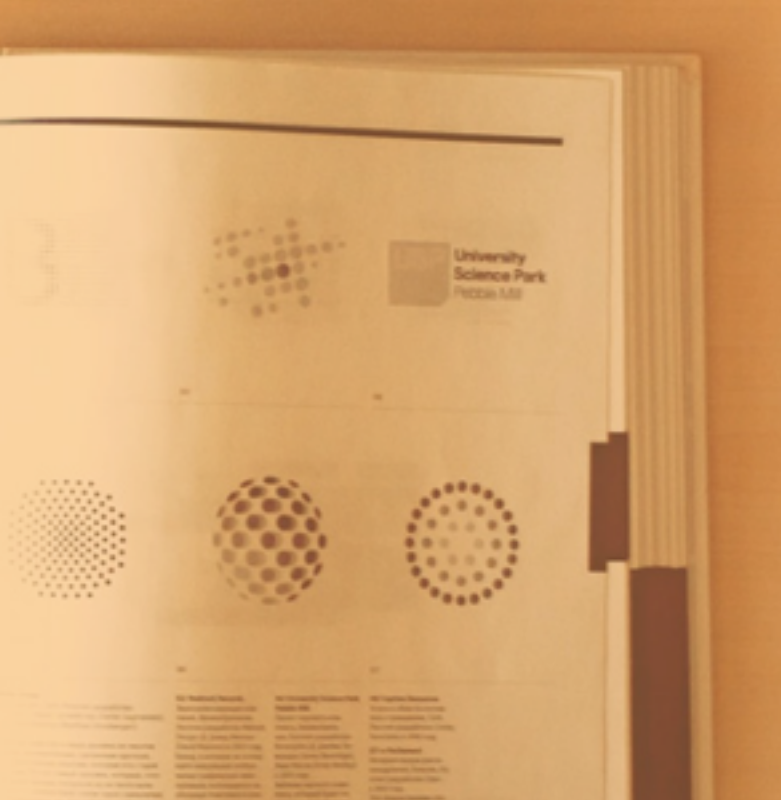

#### The Wearable Data Layer

- Wearable Data Layer (WDL): a communication channel between your handheld and wearable apps.
- "The data layer APIs are the only ones you should use to set up communication between wearable and handheld" - Developers Guide (enlighten yourself)

https://developer.android.com/design/wear/principles.html

#### Main Guide

#### http://developer.android.com/training/wearables/data-layer/ index.html

The following slides show a simplified version!

#### Wear to Handheld in 5 Steps

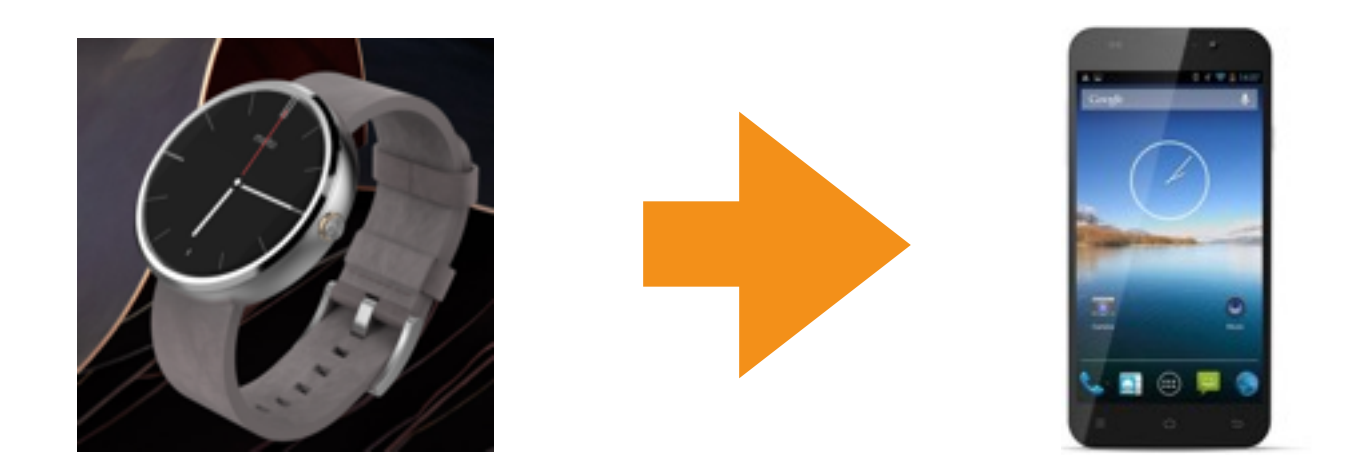

#### Wear to Handheld in 5 Steps

| Wear                                 | Handheld                  |
|--------------------------------------|---------------------------|
|                                      | 1. Broadcast capability C |
| 2. Initialize Google API<br>Client   |                           |
| 3. Discover node N with capability C |                           |
| 4. Send message M to<br>node N       |                           |
|                                      | 5. Handle message M       |

Step 1

Listen up, world: I can do this important thing.

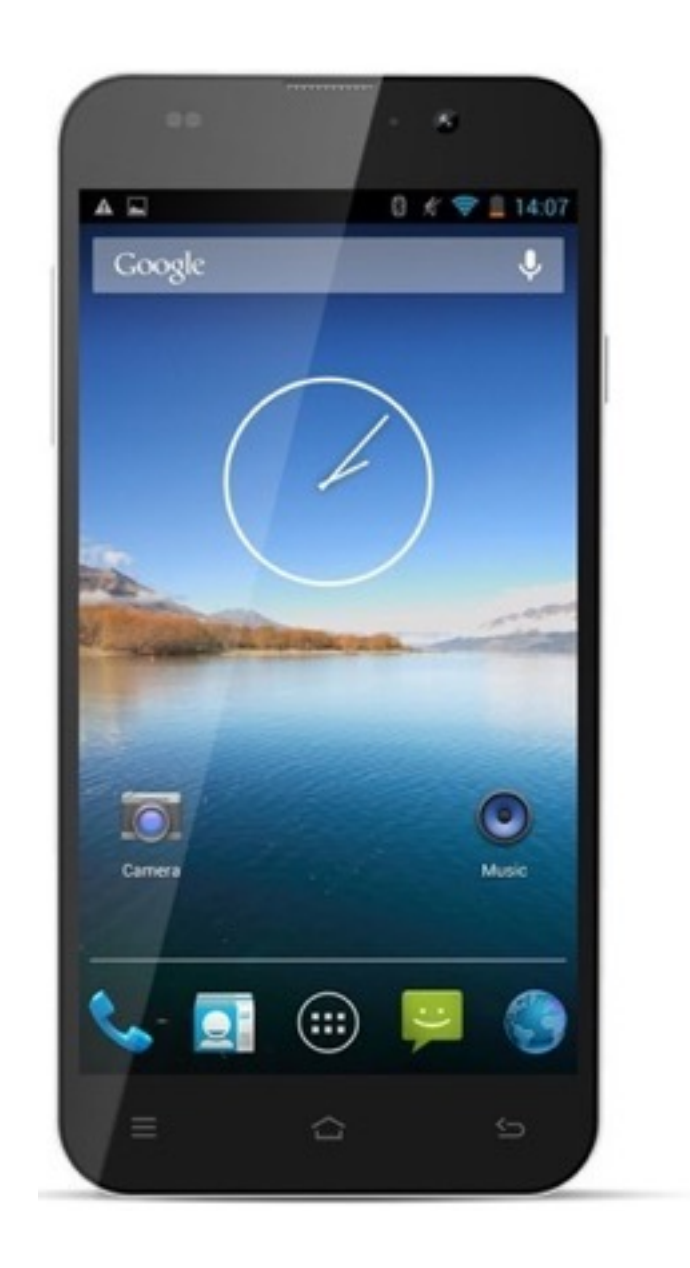

#### Create a wear.xml with the capability

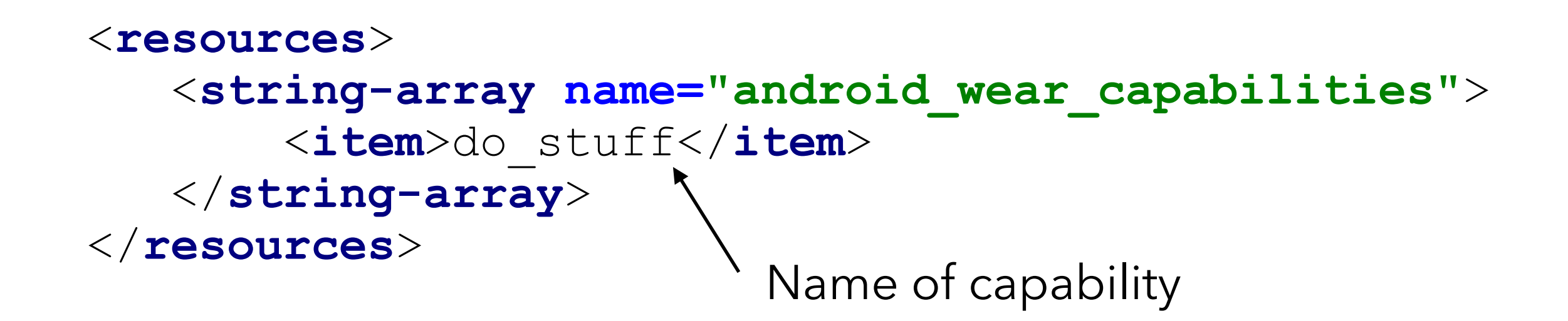

Do this in the *mobile* app. Make the file at res/values/wear.xml

#### Steps 2 - 4: Send a Message

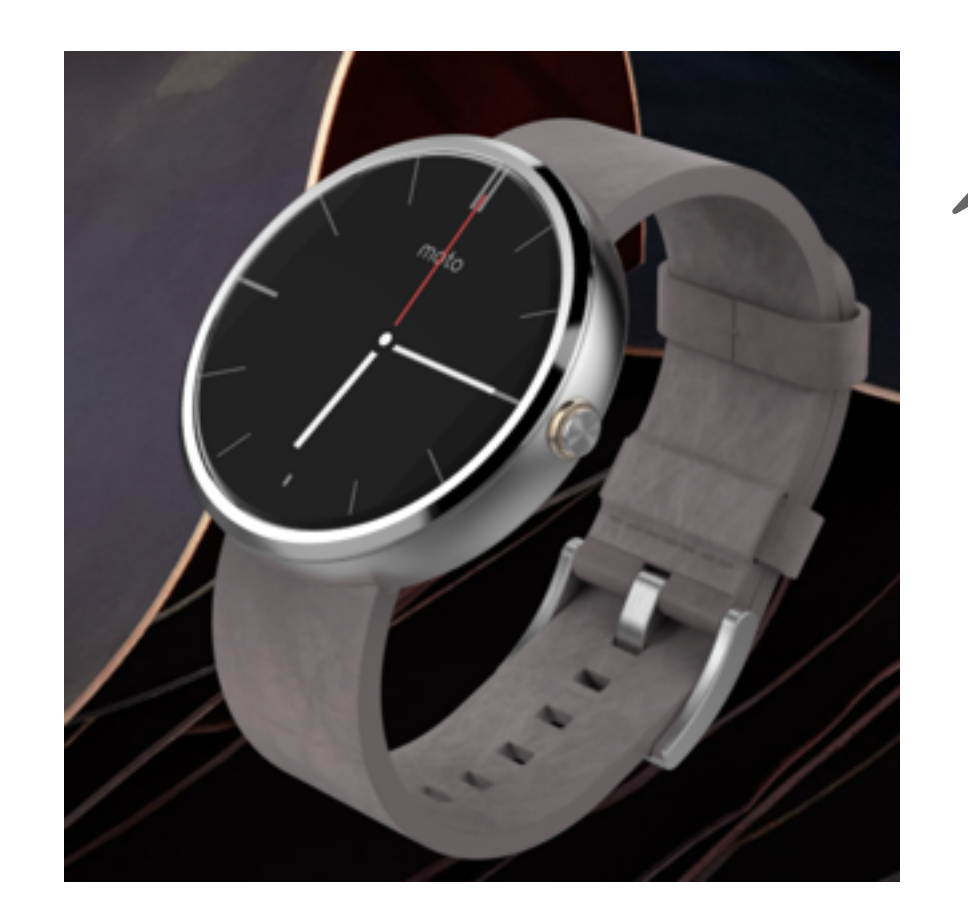

Is there anyone out there?

I've got something to say!

#### Step 2: Send a Message

**GoogleApiClient**: the main entry point for any of the Google Play services APIs

APIs include:

- **CapabilityAPI**: find nearby nodes with a "capability" (e.g., the handheld with the capability "do\_stuff")
- MessageAPI: sends messages

#### Creating a Google API

We make an API Client *builder*, and then build the client.

```
this.mGoogleApiClient = new GoogleApiClient.Builder(this)
       .addConnectionCallbacks (new
GoogleApiClient.ConnectionCallbacks() {
           QOverride
           public void onConnected(Bundle bundle) {
                 // Do something
           Override
           public void onConnectionSuspended(int i) {
                 // Do something
       })
       .addOnConnectionFailedListener(new
GoogleApiClient.OnConnectionFailedListener() {
           Override
           public void onConnectionFailed (ConnectionResult
connectionResult) {
                 // Do something
       })
                               We connect specifically to the Wearable API
       .addApi(Wearable.API)
       .build();
this.mGoogleApiClient.connect();
```

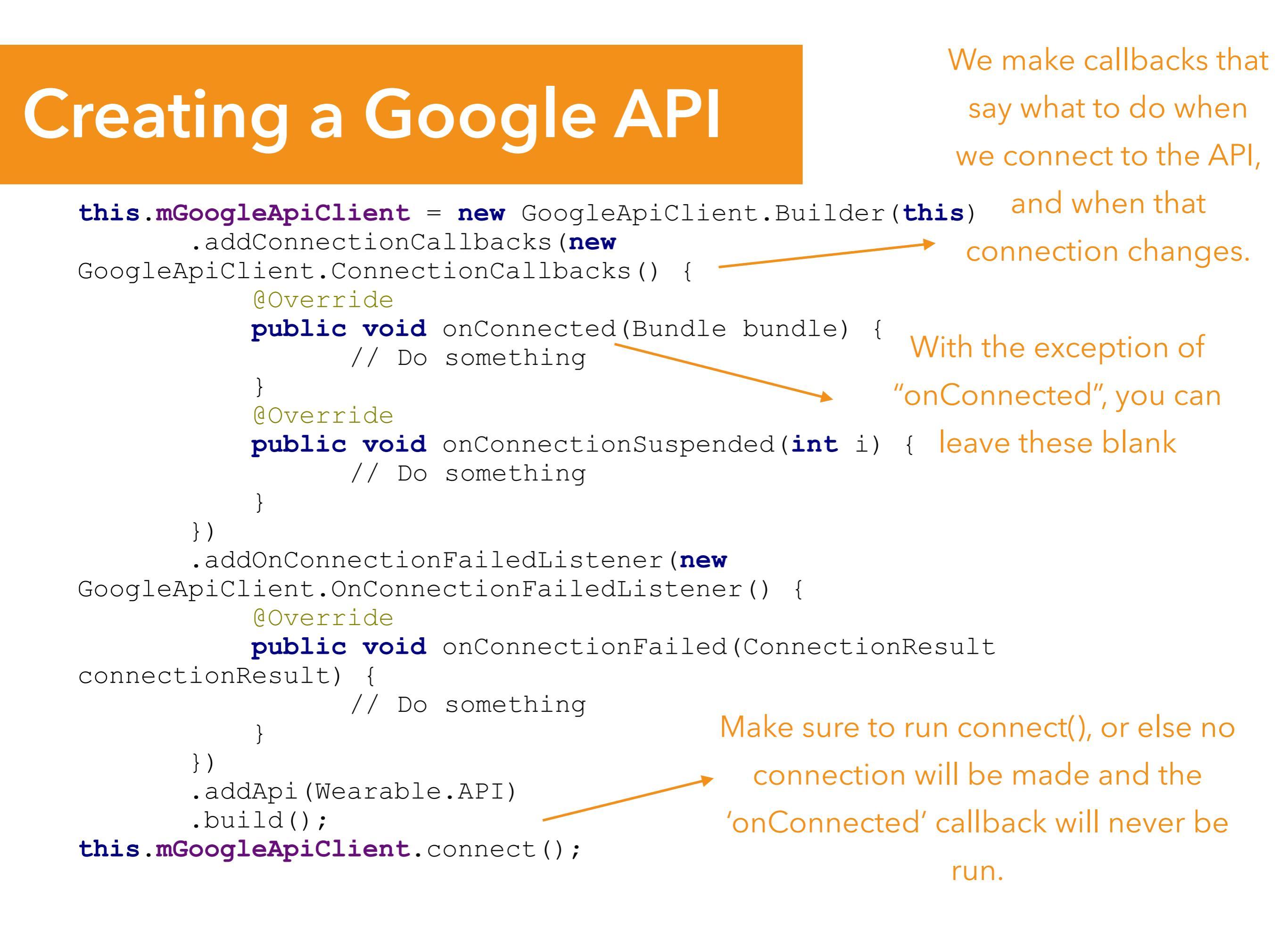

# Step 3: Discovering the Handheld

- Remember the capability the handheld is broadcasting from its *wear.xml*. Now we have to find the handheld by findings what nodes are broadcasting the capability.
- Use the CapabilityApi from the Google Play Services APIs to find nodes with capabilities
- This is the Google API client we created in Step
- 2. It's needed for the call for nodes with the capability.
- Finding Nodes with Capabilities CapabilityApi.GetCapabilityResult capResult = Wearable.CapabilityApi.getCapability( mGoogleApiClient, CAPABILITY\_NAME, CapabilityApi.FILTER\_REACHABLE) .await(); Search for a specific capability... on nodes that are "reachable" or nearby

The result of the call contains, among other things, a list of Nodes with the capability that was asked for.

#### Step 4: Sending the Message

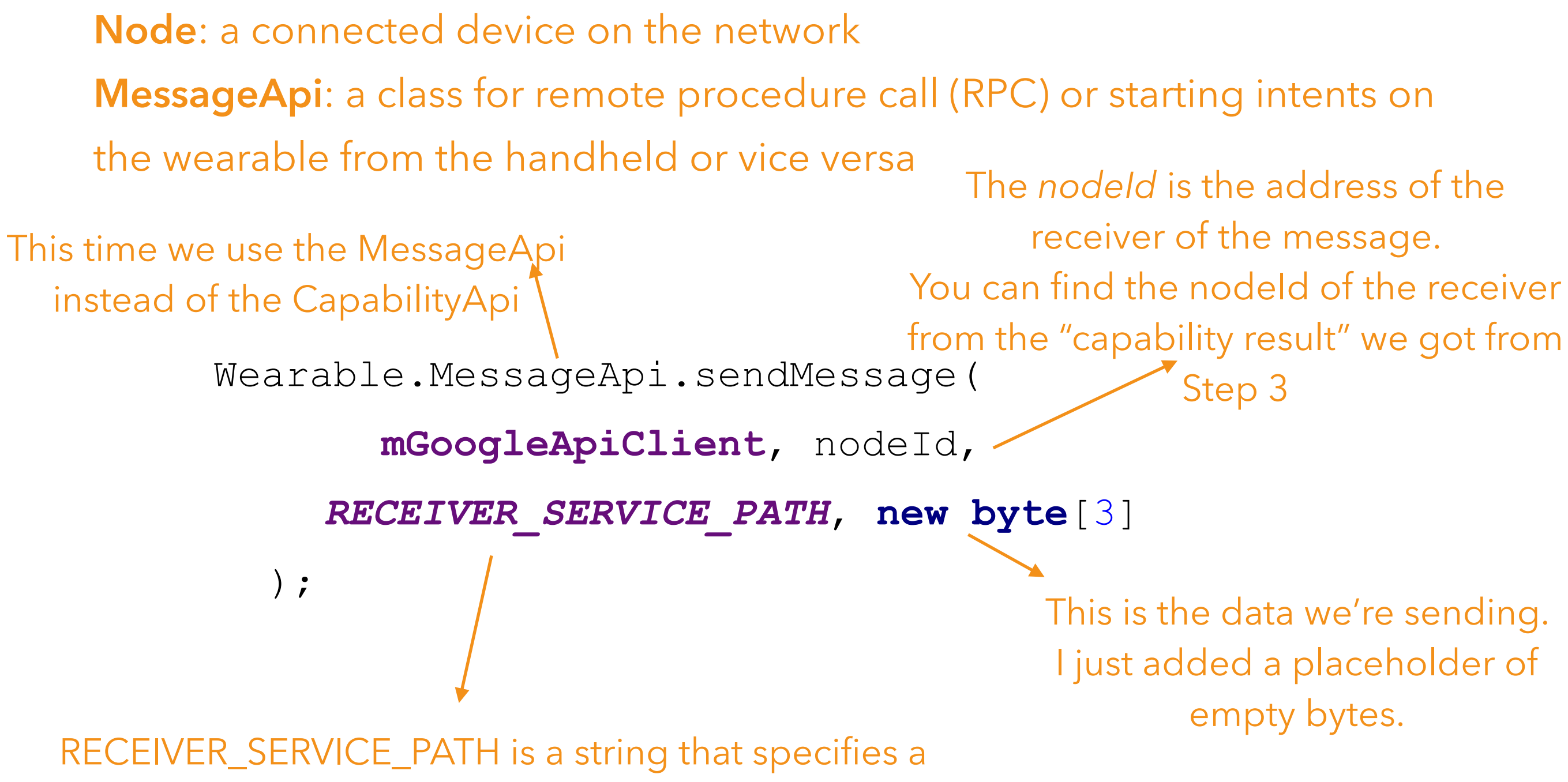

routine that will get invoked on the receiver's side. Set this value to a descriptive name of your choosing and save it for Step 5.

#### **Step 5: Receive a Message**

4 0 £ 💎 🗎 14:07 Google U What do I hear from the world? 0  $( \circ )$ Music Camera (:::) 5

# **WearableListenerService**: a <u>class</u> for services that listen for important data layer events

public class MyReceiverService extends WearableListenerService {

```
private static final String RECEIVER_SERVICE_PATH = "/
receiver-service";
```

```
@Override
public void onCreate() {
    super.onCreate();
}
```

Remember me from Step 4? I'm the same value, but on a different device!

```
@Override
```

```
public void onMessageReceived(MessageEvent messageEvent) {
   Log.i(TAG, "Got a message");
```

Extend WearableListenerService and override onMessageReceived. Do your message reaction in onMessageReceived.

#### Finally, update your Manifest!

Name of our listener service

<service android:name=".MyReceiverService" >
 <intent-filter>
 <action android:name=
 "com.google.android.gms.wearable.BIND\_LISTENER" />
 </intent-filter>
 </service>

This intent-filter stuff lets incoming messages notify our WearableListenerService that they've arrived.

#### Fabric + Twitter API

................

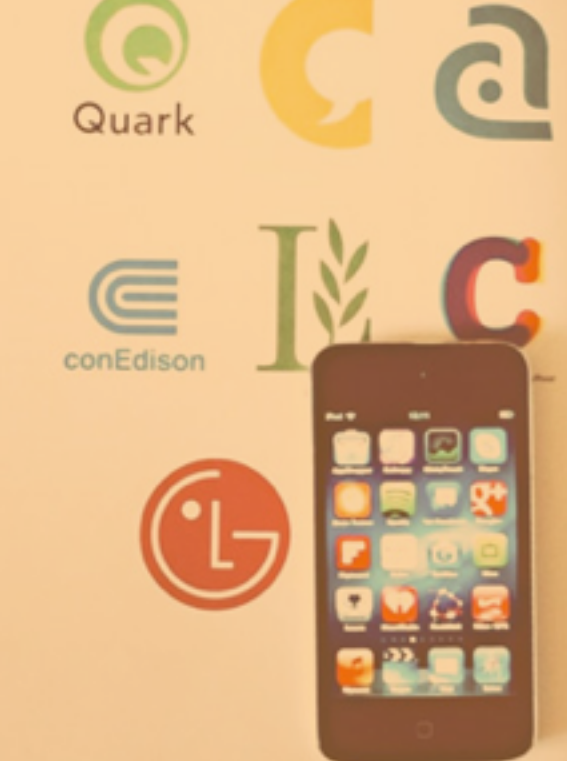

E STULLE

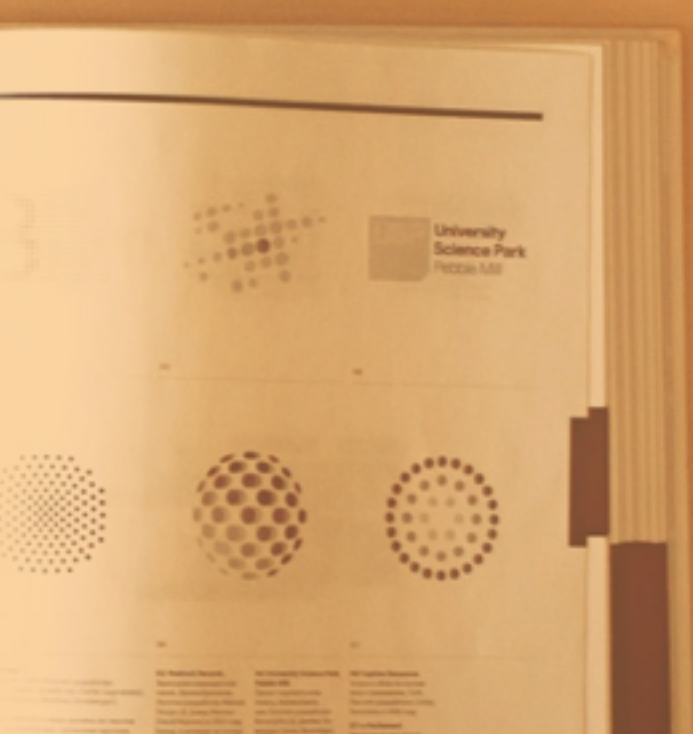

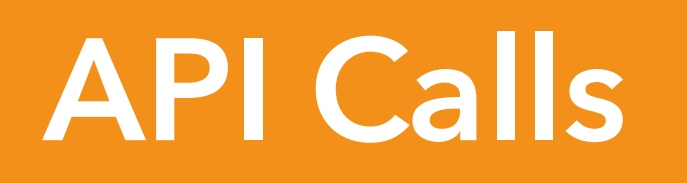

- Treat all of Twitter's data as a Model in MVC
- Receive data in JSON format
- Calls are typically asynchronous

#### **API Calls**

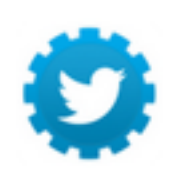

Twitter API 🤣 @twitterapi · 26 Sep 2013

Today, Twitter is updating embedded Tweets to enable a richer photo experience: blog.twitter.com/2013/rich-phot...

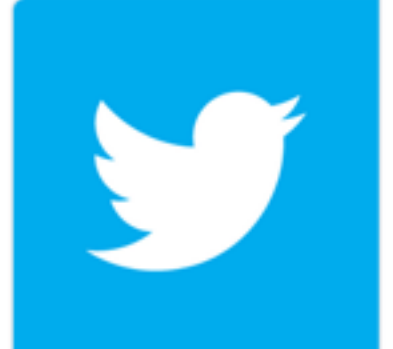

Rich photo experience now in embedded Tweets | ... Every day, publishers and journalists all over the world share the best of Twitter with their readers by embedding Tweets in their articles. Perhaps not surprisingly, man...

blog.twitter.com

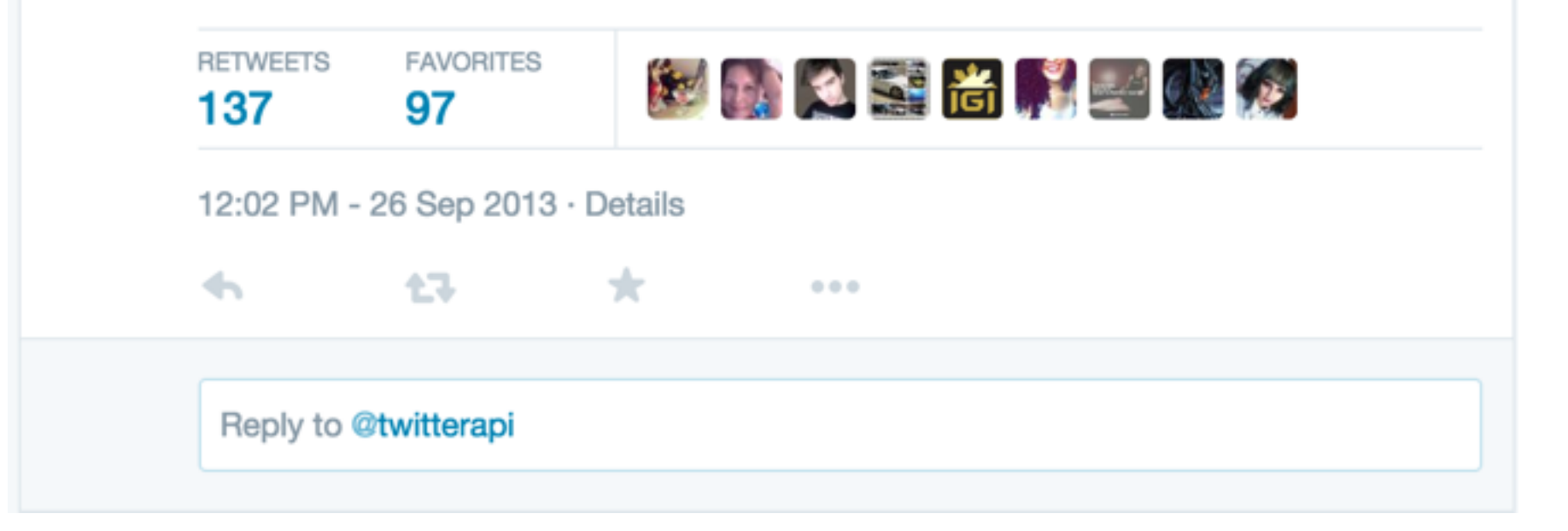

# **API Calls**

#### JSON Example

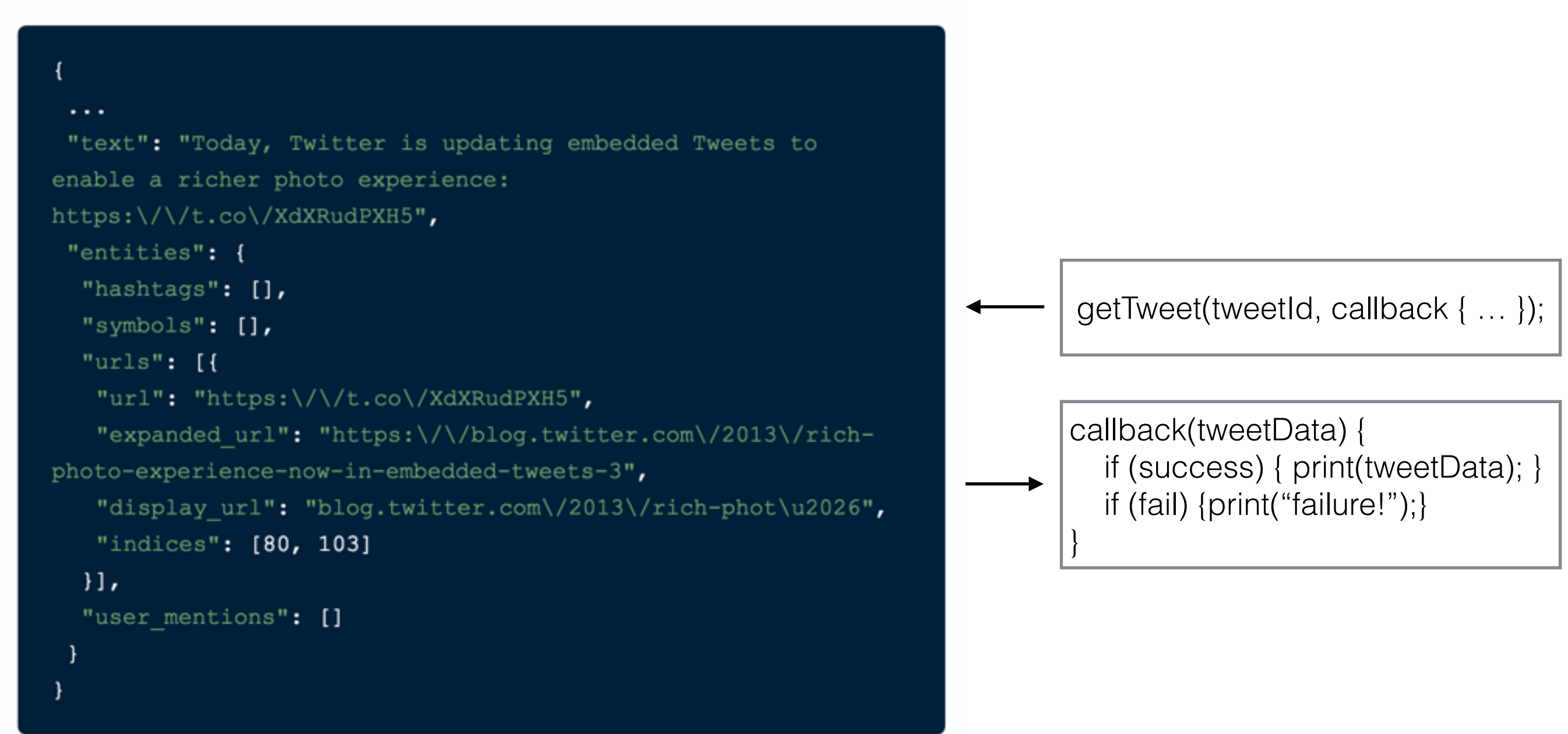

# **Example Call**

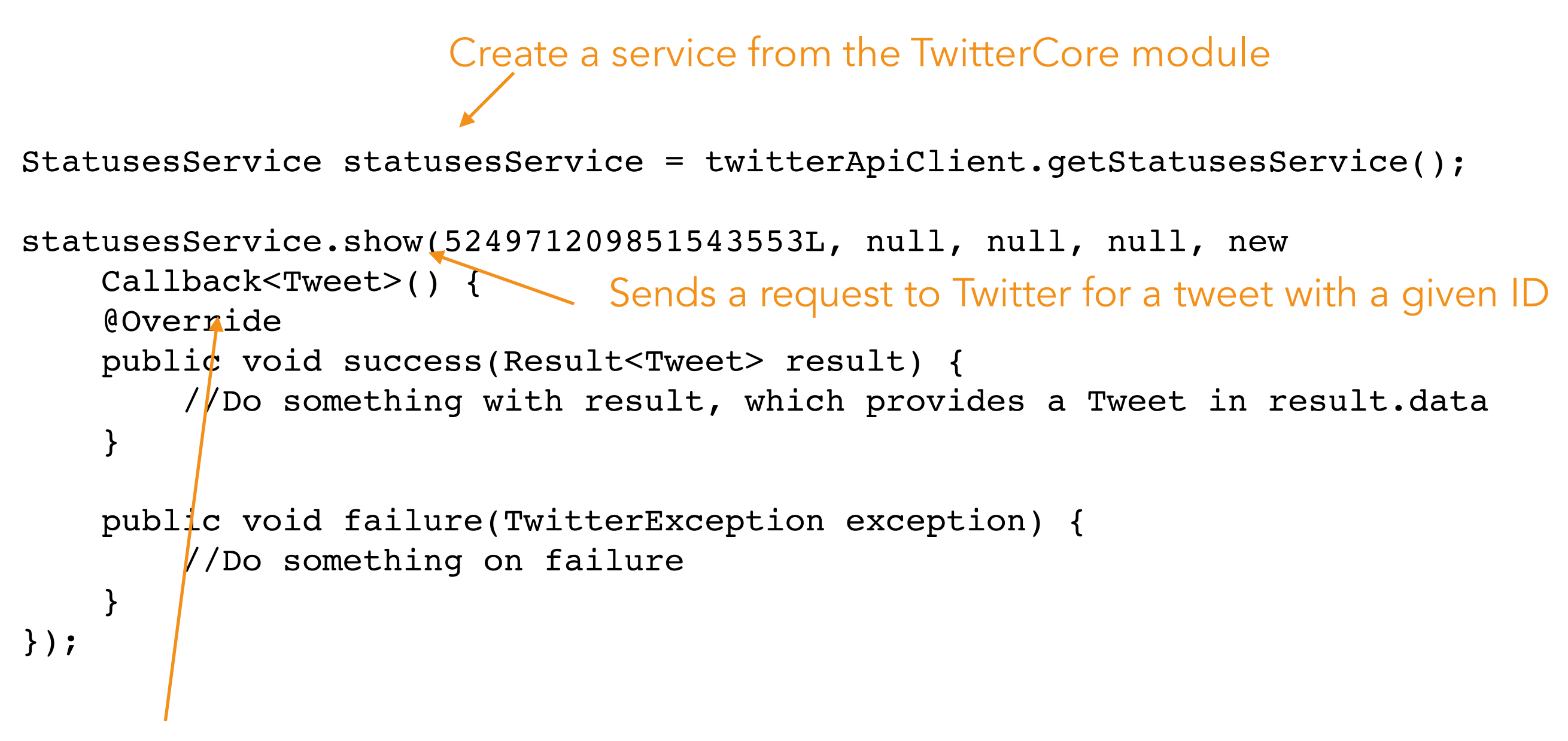

Code that runs once Android receives a response eventually

#### What does Fabric do for me?

- Create a developer account, get an Android Studio plugin
- Handles Authentication (OAuth 2.0) for you
- Auto-adds ~setup code. No need to copy/paste. Get straight to API calls!

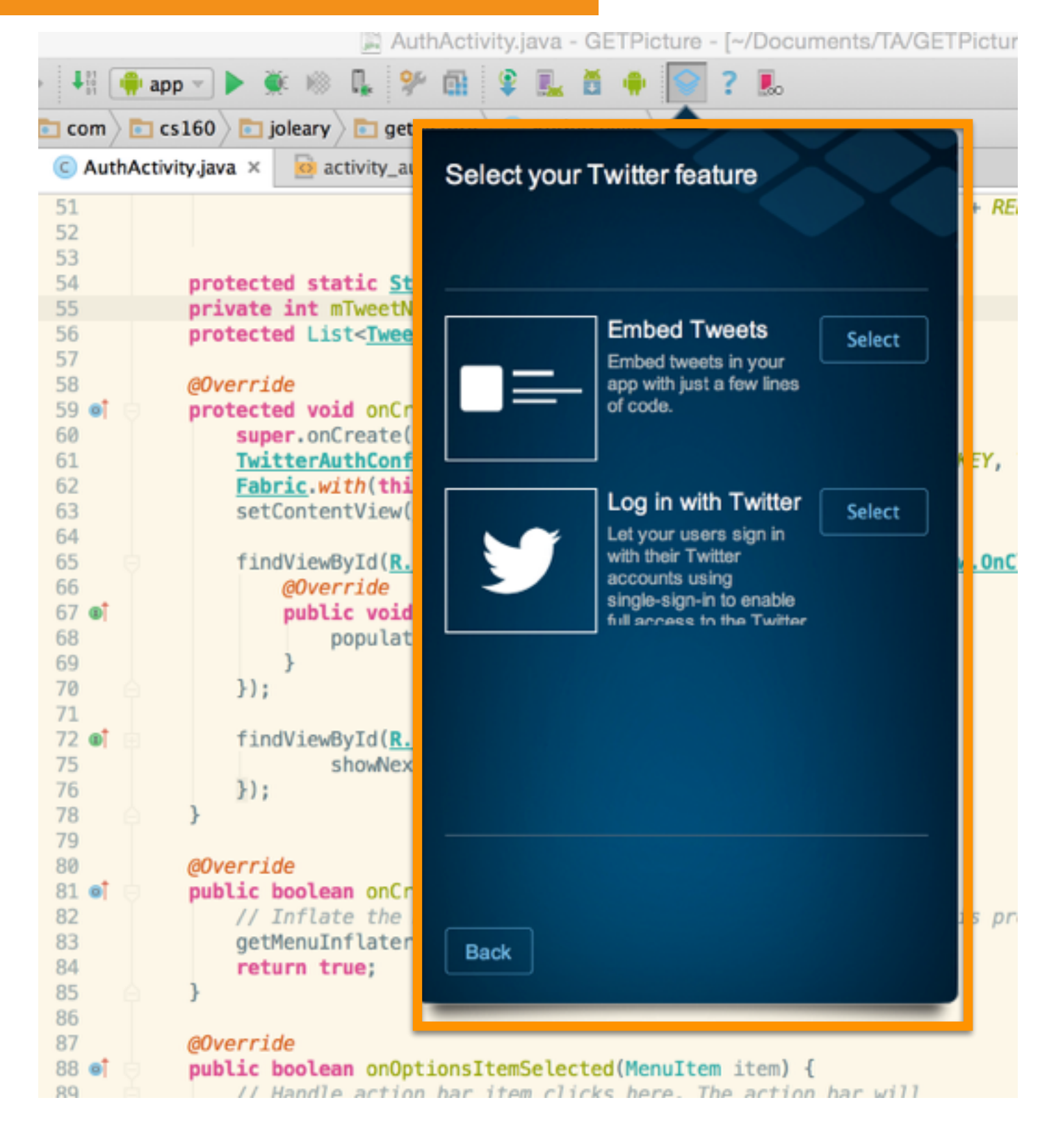

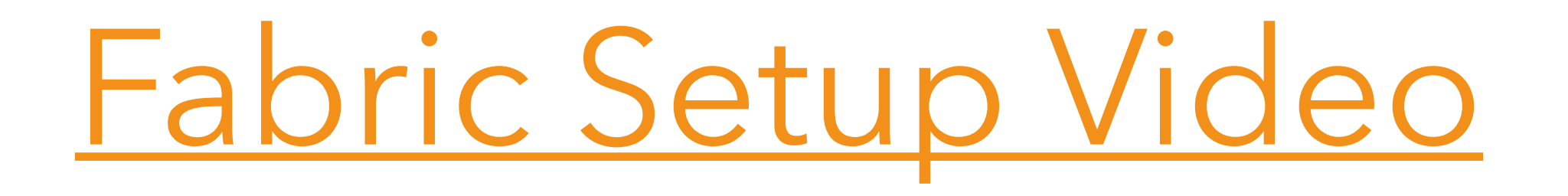

#### CS160 API Reference Sheet http://bit.ly/1YEEgrG

# This concludes all the Android topics you need to know!

#### CS 160 User Interface Design

Questions?

# See you next week!

Quark

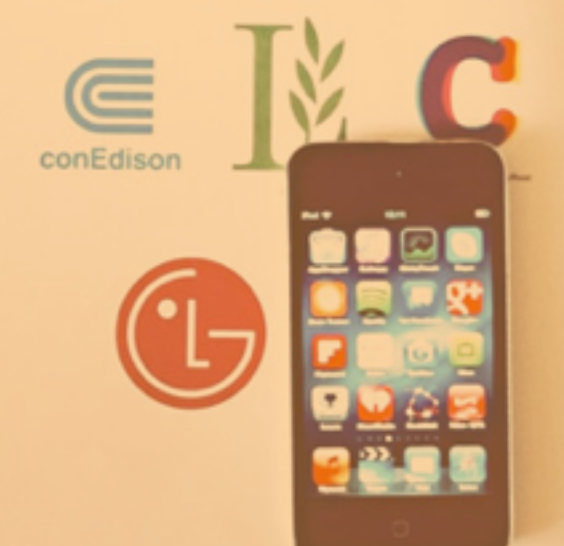

**a** 

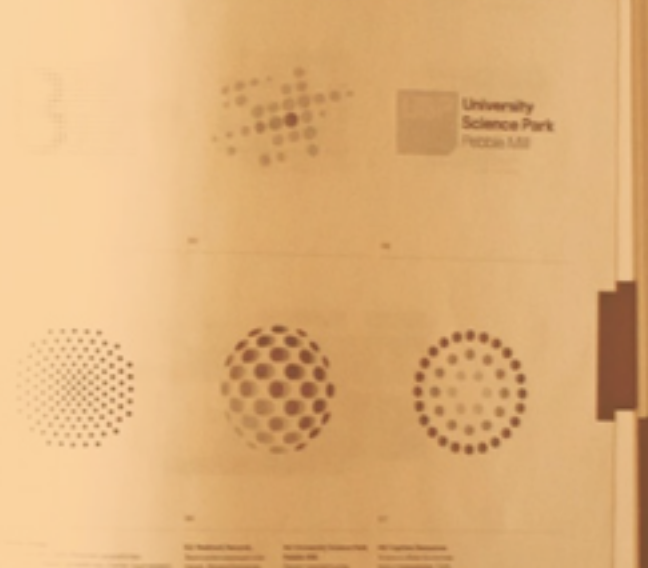

Tricia Fu // OH Monday 9:30 - 10:30am // triciasfu@berkeley.edu